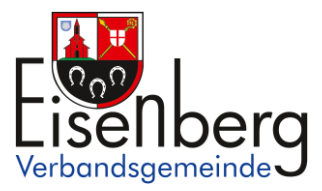

## Benutzerhandbuch für den interaktiven Haushalt und Jahresabschluss

Über die Internetseite der Verbandsgemeinde Eisenberg (Pfalz) ist es möglich sowohl den aktuellen Haushaltsplan und Jahresabschluss in interaktiver Form einzusehen, als auch die der vergangenen Jahre. Der interessierten Öffentlichkeit wird hierdurch die Möglichkeit geboten, sich ein klares Bild von der Finanzlage und den geplanten Maßnahmen zu machen. Durch die Verwendung von Schaubildern und Tabellen werden die wesentlichen Informationen transparent dargestellt. Über Menüleisten und verschiedene Verknüpfungen können Details zu Sachkonten, Produktbereichen und -gruppen abgefragt werden. Dieses Benutzerhandbuch soll eine erste Orientierung zur Arbeit mit der webbasierten Anwendung "Interaktiver Haushalt und Jahresabschluss" geben. Die Bedienung und Funktionalität dieser beiden Anwendungen sind identisch.

Klicken Sie auf den Link "Interaktiver Haushalt und Jahresabschluss" erscheint folgendes Menü auf der linken Seite:

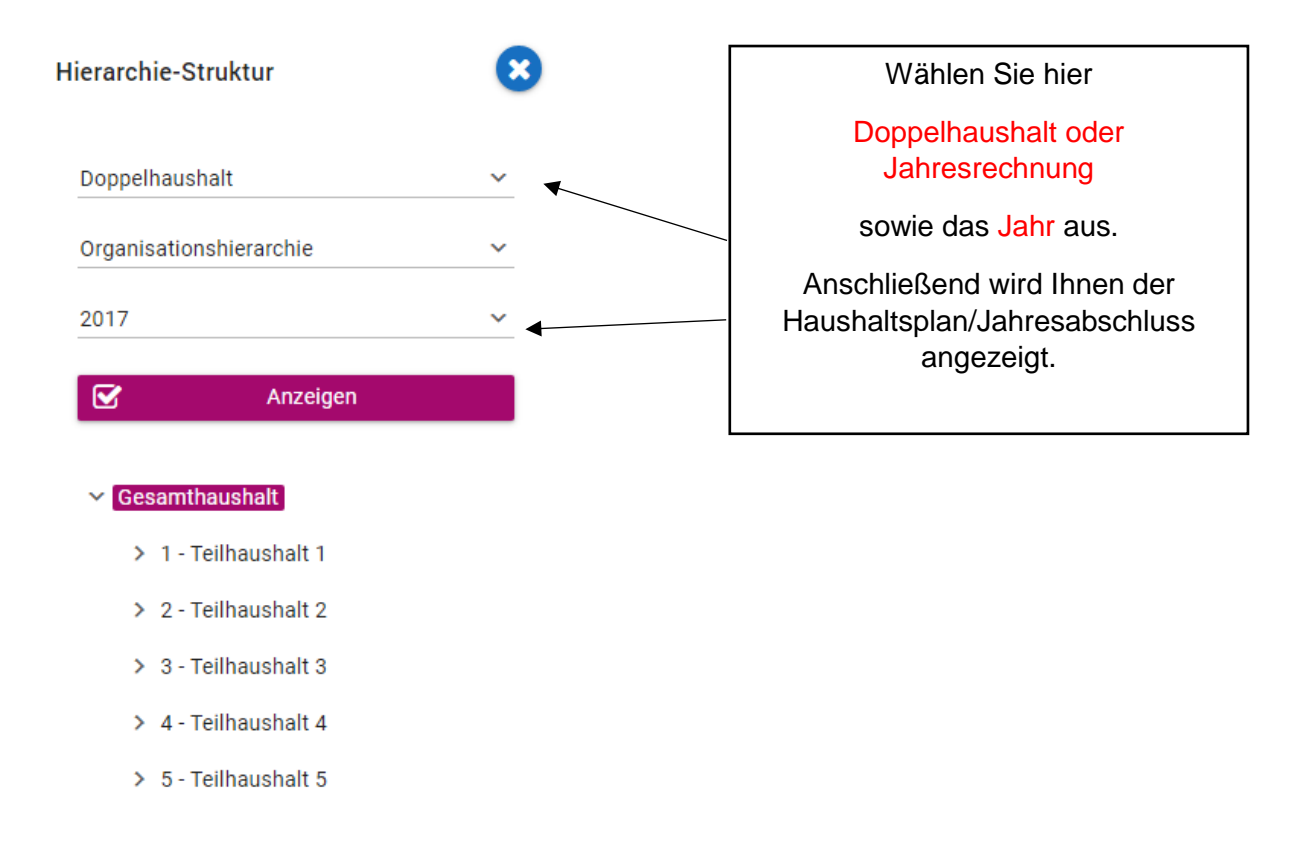

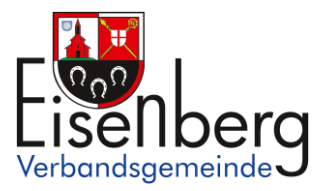

## Welche Informationen finde ich wo im interaktiven Haushalt/Jahresabschluss?

Die Darstellung der Eingangsseite des interaktiven Haushalts ist zweigeteilt.

Links befindet sich die Menüleiste. Hier kann nach Produkthierarchie (gemäß des Produktplans Rheinland-Pfalz) oder nach Organisationshierarchie (Organisation der Verwaltung) sortiert werden. Dort kann man den Gesamthaushalt oder einzelne Bereiche der gemeindlichen Aufgabenfelder wie auch Fachbereiche (Abteilungen) auswählen. Diese Hierarchie-Struktur können Sie bei Bedarf durch Anklicken des blau hinterlegten Kreuzes ausblenden.

Im dem größeren rechten Bereich erscheinen untereinander Tabellen und Grafiken mit den wesentlichen Indikatoren zum Ergebnis-/Finanzhaushalt, den Investitionen und den Kennzahlen.

| Über die N<br>Hierarchie<br>oder das<br>ausge                        | Menüleiste kann die<br>ebene (Teilhaushalt<br>einzelne Produkt)<br>ewählt werden.                                                         |                                                                                      | Ül<br>Pr<br>we<br>B | ber das<br>kann<br>/Finan:<br>roduktes<br>erden (B<br>Bürgerha | Menüfeld<br>der Ergek<br>zhaushalt<br>gezielt au<br>sp. für eir<br>us, Kinde | "Suchen<br>onis-<br>eines<br>ufgerufei<br>ie Suche<br>rgarten). | ,"<br>n<br>≥: |   |
|----------------------------------------------------------------------|----------------------------------------------------------------------------------------------------|--------------------------------------------------------------------------------------|---------------------|----------------------------------------------------------------|------------------------------------------------------------------------------|-----------------------------------------------------------------|---------------|---|
| Hierarchie-Struktur 😵                                                | -                                                                                                    |                                                                                      |                     |                                                                | ~                                                                            |                                                                 | Suchen        |   |
| Doppelhaushalt Organisationshierarchie 2021 Anzeigen Cesamithaushalt |                                                                                                    | GF                                                                                   | - Gesamt            | haushalt                                                       |                                                                              |                                                                 |               |   |
| > 1 - Teilhaushalt 1                                                 |                                                                                                    | Er                                                                                   | gebnishausha        | alt 2021                                                       |                                                                              |                                                                 |               |   |
| > 2 - Teilhaushalt 2<br>> 3 - Teilhaushalt 3                         |                                                                                                    |                                                                                      |                     |                                                                |                                                                              |                                                                 |               | 5 |
| > 4 - Teilhaushalt 4                                                 |                                                                                                    | Ergebnis 2019                                                                        | Ansatz 2020         | Ansatz 2021                                                    | Ansatz 2022                                                                  | Ansatz 2023                                                     | Ansatz 2024   |   |
| > 5 - Teilhaushalt 5                                                 | E8 - Summe der Ifd. Erträge aus Verwalt                                                                                                   | ungstätigkeit 9.753.241,96                                                           | 10.249.504          | 10.319.035                                                     | → 10.340.832                                                                 | 10.303.552                                                      | - 🖌           |   |
|                                                                      | E15 - Summe der Ifd. Aufwendungen aus<br>Verwaltungstätigkeit                                                                             | 9.629.071,43                                                                         | 9.945.228           | 9.842.435                                                      | 9.873.832                                                                    | 9.846.152                                                       | - 9           |   |
|                                                                      | E16 - Laufendes Ergebnis aus Verwaltun                                                                                                    | ngstätigkeit 124.170,53                                                              | 304.276             | 476.600                                                        | <b>7</b> 467.000                                                             | 457.400                                                         | ¥             |   |
|                                                                      | E17 - Zins- und sonstige Finanzerträge                                                                                                    | 14,00                                                                                | 200                 | 0 (                                                            | 0                                                                            | 0                                                               |               |   |
|                                                                      | E18 - Zins- und sonstige Finanzaufwendun                                                                                                  | gen 518.776,94                                                                       | 450.500             | 476.600                                                        | ▶ 467.000                                                                    | 457.400                                                         | - 🖌           | 5 |
|                                                                      | E19 - Finanzergebnis                                                                                                    | -518.762,94                                                                          | -450.300            | -476.600                                                       | <b>≥</b> -467.000                                                            | -457.400                                                        | 7             |   |
|                                                                      | E20 - Ordentliches Ergebnis                                                                                                    | -394.592,41                                                                          | -146.024            | 0                                                              | <b>م</b> 0                                                                   | 0                                                               | >             |   |
|                                                                      | E21 - Außerordentliches Ergebnis                                                                                                    | 10.998,34                                                                            | 0                   | 0                                                              | → 0                                                                          | 0                                                               |               |   |
|                                                                      | E22 Jahrosorashnis                                                                                                    | 202 504 07                                                                           | 146.024             | 0                                                              | <b>7</b> 0                                                                   | 0                                                               | >             |   |
|                                                                      | Durch die in der Tabe<br>erscheinenden Pfeile<br>beziehungsweise neg<br>Abweichungen zwisc<br>relevanten Haushalts<br>Vorjahr zum Ausdruc | elle mittig<br>werden positive<br>gative<br>hen dem<br>sjahr und dem<br>sk gebracht. | 9                   |                                                                |                                                                              |                                                                 | 2             |   |

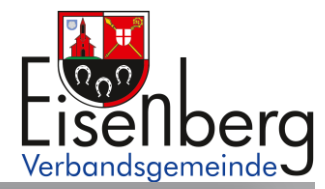

|                                                               |   |                                                                         | Ergebnis<br>2019 | Ansatz<br>2020 | Ansatz<br>2021 | Ansatz<br>2022     | Ansatz<br>2023 | Ansatz<br>2024 |   |
|---------------------------------------------------------------|---|-------------------------------------------------------------------------|------------------|----------------|----------------|--------------------|----------------|----------------|---|
| E8 - Summe der lfd. Erträge aus Verwaltungstätigkeit          |   | E1 - Steuern und ähnliche<br>Abgaben                                    | 333.635,33       | 160.000        | 200.000        | ▶ 200.000          | 200.000        |                | ч |
| E15 - Summe der Ifd. Aufwendungen aus<br>Verwaltungstätigkeit |   | > 40320000 - Sonstige<br>Vergnügungssteuer                              | 333.635,33       | 160.000        | 200.000        | ▶ 200.000          | 200.000        |                | м |
| E16 - Laufendes Ergebnis aus Verwaltungstätigkeit             |   | E2 - Zuwendungen, allgemeine<br>Umlagen und sonstige<br>Transfererträge | 7.198.768,4:     | 7.572.629      | 7.838.810      | 7.899.407          | 7.864.827      |                | ч |
| E18 - Zins- und sonstige Finanzaufwendungen                   |   | E3 - Erträge der sozialen<br>Sicherung                                  | 1.167.589,58     | 1.313.125      | 1.063.825      | <b>\</b> 1.063.825 | 1.063.825      |                | м |
| E19 - Finanzergebnis                                          | : | E4 - Öffentlich-rechtliche<br>Leistungsentgelte                         | 179.687,55       | 274.800        | 170.800        | <b>\</b> 170.800   | 170.800        |                | У |
| E20 - Ordentliches Ergebnis                                   |   | E5 - Privatrechtliche<br>Leistungsentgelte                              | 290.167,43       | 157.850        | 366.000        | ↗ 366.000          | 366.000        |                | И |
| E21 - Außerordentliches Ergebnis                              |   | E6 - Kostenerstattungen und                                             | 404.263.79       | 613.500        | 487.800        | ₩ 449.000          | 446.300        |                | N |

Durch einen Klick auf die Erträge oder Aufwendungen werden die dazugehörigen Sachkontengruppen sichtbar. Durch einen Klick auf die Dropdown-Pfeile werden auch die Sachkonten angezeigt.

Durch Anklicken der Pfeile öffnet sich ein neues Fenster mit den größten Abweichungen gegenüber dem Vorjahr.

|                                                                                                    | E                                                         | rgebnishausha                                                                                    | alt 2021                                                                                                    |                                                                                                    |                                                                                  |                                                                                                    |                      |
|----------------------------------------------------------------------------------------------------|-----------------------------------------------------------|--------------------------------------------------------------------------------------------------|----------------------------------------------------------------------------------------------------|----------------------------------------------------------------------------------------------------|----------------------------------------------------------------------------------|----------------------------------------------------------------------------------------------------|----------------------|
|                                                                                                    |                                                           |                                                                                                  |                                                                                                    |                                                                                                    |                                                                                  |                                                                                                    |                      |
|                                                                                                    | Ergebnis 2019                                             | Ansatz 2020                                                                                      | Ansatz 2021                                                                                                    | *                                                                                                    | Ansatz 2022                                                                      | Ansatz 2023                                                                                                    | Ansatz 2024          |
| 8 - Summe der Ifd. Erträge aus Verwaltungstätigkeit                                                                      | 9.753.241,96                                              | 10.249.504                                                                                       | 10.319.035                                                                                                    | $\rightarrow$                                                                                                    | 10.340.832                                                                       | 10.303.552                                                                                                    | - 🖌                  |
| 15 - Summe der Ifd. Aufwendungen aus<br>ferwaltungstätigkeit                                                             | 9.629.071,43                                              | 9.945.228                                                                                        | 9.842.435                                                                                                    | (Y)                                                                                                    | 9.873.832                                                                        | 9.846.152                                                                                                    | - v                  |
| 16 - Laufendes Ergebnis aus Verwaltungstätigkeit                                                                         | 124.170,53                                                | 304.276                                                                                          | 476.600                                                                                                    | 7                                                                                                    | 467.000                                                                          | 457.400                                                                                                    | <del>د</del>         |
| 17 - Zins- und sonstige Finanzerträge                                                                                    | 14,00                                                     | 200                                                                                              | 0                                                                                                    | ()                                                                                                    | 0                                                                                | 0                                                                                                    | - (>)                |
|                                                                                                    |                                                           | Enträgen aum Mar                                                                                 | anderungen                                                                                                    |                                                                                                    | 3012 2020 20 A                                                                   | 15dt2 2021 (Su                                                                                                    | nine del na.         |
| 19 - Finanzergebnis<br>20 - Ordentliches Ergebnis                                                                        | -518.762<br>-394.592                                      | Erträge aus Ver                                                                                  | waltungstätig<br>erungen von Ansatz                                                                                                    | Jkeit)                                                                                                    | Ansatz 2021 (Summe                                                               | der lfd. Erträge aus V                                                                                                    | erwaltungstätigkeit) |
| 19 - Finanzergebnis<br>20 - Ordentliches Ergebnis<br>21 - Außerordentliches Ergebnis                                     | -518.762<br>-394.592<br>10.998                            | Erträge aus Ver                                                                                  | waltungstätig<br>erungen von Ansatz<br>41111000 - Schlüss                                                                                                    | Jkeit)<br>2020 zu                                                                                                    | Ansatz 2020 Zu An                                                                | der lfd. Erträge aus Vo                                                                                                   | erwaltungstätigkeit) |
| 19 - Finanzergebnis<br>20 - Ordentliches Ergebnis<br>21 - Außerordentliches Ergebnis<br>23 - Jahresergebnis              | -518.762<br>-394.592<br>10.998<br>-383.594                | Die größten Verände                                                                              | waltungstätig<br>erungen von Ansatz<br>41111000 - Schlüss<br>4140000 - Beteiligung<br>414420                                                                                                    | <b>Jkeit)</b><br>2020 zu<br>elzuweisur<br>Essenskos<br>00 - vom L                                                             | Ansatz 2020 20 An                                                                | der Ifd. Erträge aus Vi<br>(140.00)<br>(140.00)<br>(125.000)                                                              | erwaltungstätigkeit) |
| 19 - Finanzergebnis<br>20 - Ordentliches Ergebnis<br>21 - Außerordentliches Ergebnis<br>23 - Jahresergebnis              | -518.762<br>-394.592<br>10.998<br>-383.594                | Erträge aus Ver<br>Die größten Verände<br>4                                                      | waltungstätig<br>erungen von Ansatz<br>41111000 - Schlüss<br>4140000 - Beteiligung<br>414420<br>44120000 - Miete                                                                                                   | Jkeit)<br>2020 zu -<br>elzuweisur<br>Essensko:<br>00 - vom L<br>n und Pact                                                    | Ansatz 2021 (Summe<br>Ig A<br>sten<br>and<br>nten<br>auer                        | der Ifd. Erträge aus Vo<br>206.<br>140.000<br>61.800<br>40.000                                                            | erwaltungstätigkeit) |
| 19 - Finanzergebnis<br>20 - Ordentliches Ergebnis<br>21 - Außerordentliches Ergebnis<br>23 - Jahresergebnis              | -518.762<br>-394.592<br>10.998<br>-383.594                | Erträge aus Ver<br>Die größten Verände<br>4<br>4032<br>46210000 - Ordni                          | waltungstätig<br>erungen von Ansatz<br>4111000 - Schlüss<br>4140000 - Beteiligung<br>414420<br>41420000 - Miete<br>20000 - Sonstige Verg<br>ungsrechtliche Erträge                                                 | Jkeit)<br>2020 zu -<br>elzuweisur<br>Essenskor<br>00 - vom L<br>n und Pach<br>nügungsste                                      | Ansatz 2021 (Summe<br>ng A<br>sten<br>and<br>hten<br>euer                        | der Ifd. Erträge aus V<br>2021 (301<br>206<br>140.00<br>61.800<br>40.000<br>40.000                                        | erwaltungstätigkeit) |
| 19 - Finanzergebnis<br>20 - Ordentliches Ergebnis<br>21 - Außerordentliches Ergebnis<br>23 - Jahresergebnis<br>Entwickli | -518.762<br>-394.592<br>10.998<br>-383.594<br>ung und Zus | Lie größten Verände<br>Die größten Verände<br>4<br>4032<br>46210000 - Ordni<br>41620000 - von C  | waltungstätig<br>erungen von Ansatz<br>4111000 - Schlüss<br>4140000 - Beteiligung<br>414420<br>44120000 - Miete<br>20000 - Sonstige Verg<br>ungsrechtliche Erträge<br>Bemeinden und Geme                           | pkeit)<br>2020 zu .<br>elzuweisur<br>Essensko:<br>00 - vom L<br>n und Pach<br>nügungsste<br>(Bußgelde<br>ndeverbän            | Ansatz 2021 (Summe<br>ng A<br>sten<br>and<br>hten<br>suer<br>af                  | der Ifd. Erträge aus Vi<br>206:<br>140.000<br>61.800<br>40.000<br>40.000<br>40.000                                        | erwaltungstätigkeit) |
| 19 - Finanzergebnis<br>20 - Ordentliches Ergebnis<br>21 - Außerordentliches Ergebnis<br>23 - Jahresergebnis<br>Entwickli | .518.762<br>.394.592<br>10.998<br>.383.594<br>ung und Zus | Erträge aus Ver<br>Die größten Verände<br>4<br>4032<br>46210000 - Ordni<br>41620000 - von C<br>4 | waltungstätig<br>erungen von Ansatz<br>4111000 - Schlüss<br>4140000 - Beteiligung<br>414420<br>44120000 - Miete<br>20000 - Sonstige Verg<br>ungsrechtliche Erträga<br>Berneinden und Geme<br>3400000 - Beteiligung | Jkeit)<br>2020 zu -<br>elzuweisur<br>Essensko:<br>00 - vom L<br>nud Pach<br>nügungsste<br>(Bußgelde<br>ndeverbän<br>Essensko: | Ansatz 2021 (Summe<br>Ig A<br>sten<br>and<br>nten<br>suer<br>ar,<br>iden<br>sten | der Ifd. Erträge aus V<br>206:<br>140.000<br>61.800<br>40.000<br>40.000<br>40.000<br>40.000<br>40.000<br>40.000<br>40.000 | erwaltungstätigkeit) |

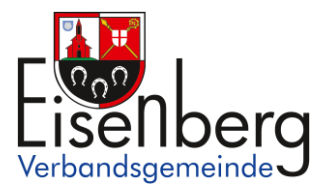

Exakte Werte erhalten Sie durch das Bewegen der "Maus" zu den einzelnen Schnittpunkten, Balken oder zum Kreissegment im Diagramm. Teilweise können auch Balkendiagramme durch Anklicken exakter dargestellt werden.

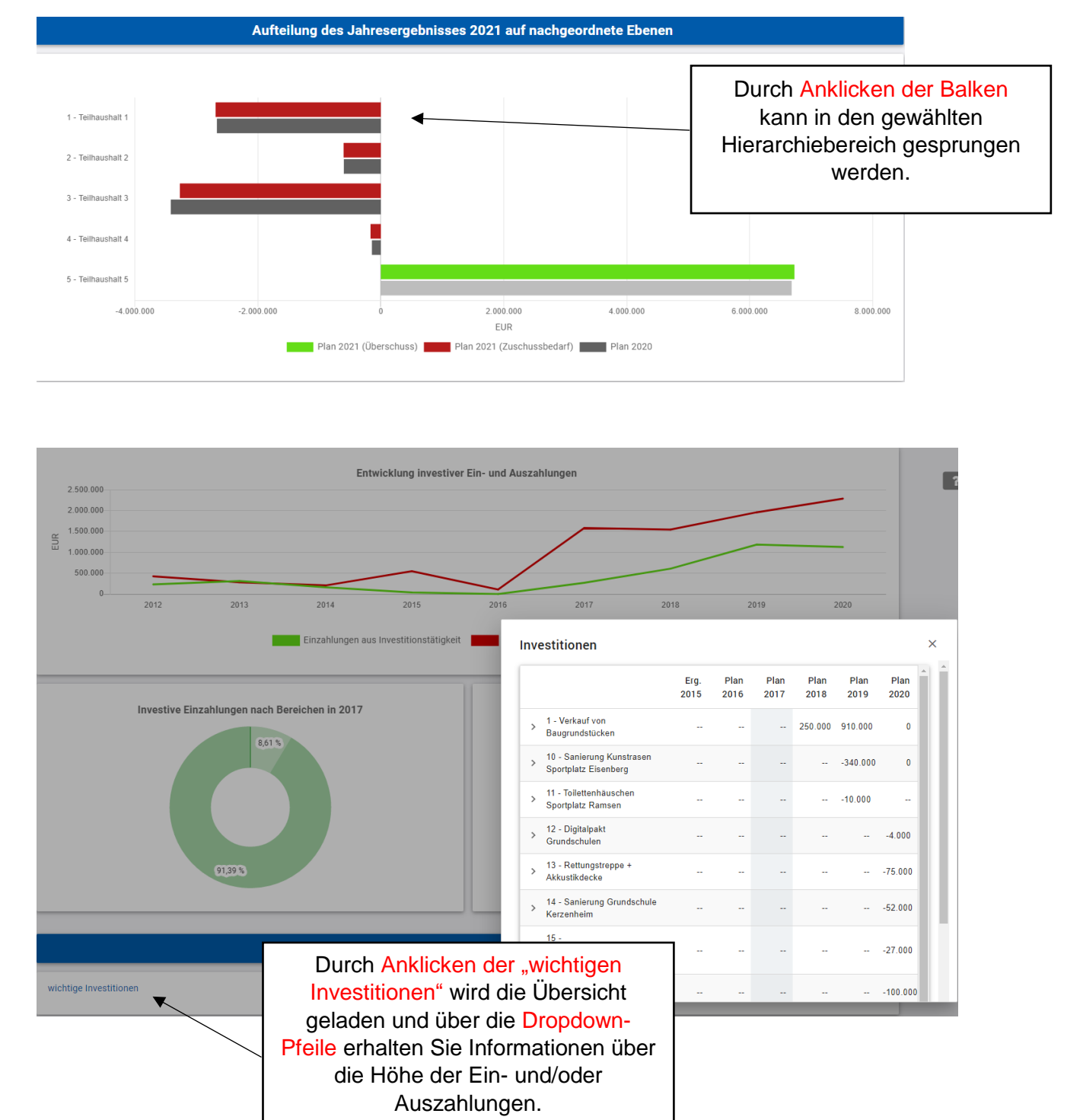

Fragen können Sie gern per E-Mail an <u>m.fraede@vg-eisenberg.de</u> stellen.